## Microsoft Office 2010 Wizard setup

Click on outlook to start program. Click on Next.

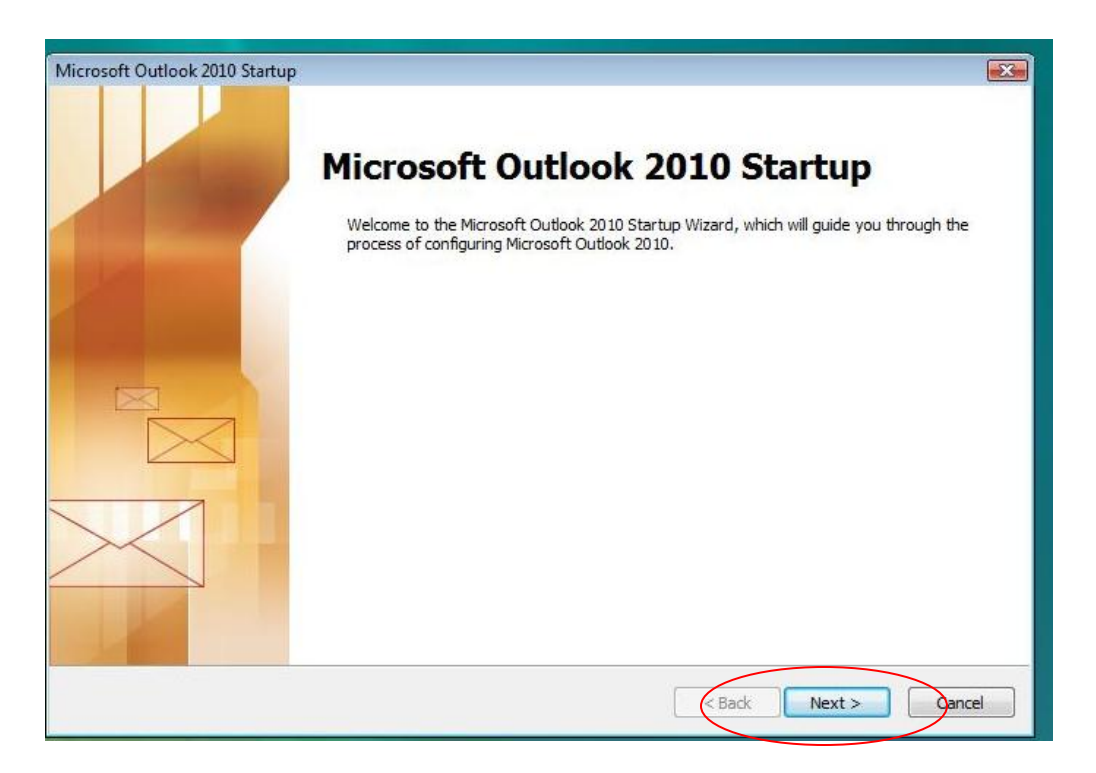

In Account Configuration, click on the Yes radio button and click next.

| Account Configuration                                                                                          |                                               |
|----------------------------------------------------------------------------------------------------|-----------------------------------------------|
| E-mail Accounts                                                                                                | 关                                             |
| You can configure Outlook to connect to Internet E-m<br>other E-mail server. Would you like to configure an E- | nail, Microsoft Exchange, or<br>mail account? |
| ( Yes                                                                                                    |                                               |
| O No                                                                                                    |                                               |
|                                                                                                    |                                               |
|                                                                                                    |                                               |
|                                                                                                    |                                               |
|                                                                                                    | < Back Next > Oancel                          |

| Put your email information in the Add New Account setup. Click on | Next |
|-------------------------------------------------------------------|------|
|-------------------------------------------------------------------|------|

| Auto Account Setu  | <b>p</b>                                    |                               | 米 |
|--------------------|---------------------------------------------|-------------------------------|---|
| Click Next to conn | ect to the mail server and automatically co | nngure your account settings. | L |
| E-mail Account     |                                             |                               |   |
| Vour Namer         | Alex Finanda                                |                               |   |
| Tour Manie,        | Example: Ellen Adams                        |                               |   |
| E-mail Address:    | lincab01@gettysburg.edu                     |                               |   |
|                    | Example: ellen@contoso.com                  |                               |   |
| Password:          | ******                                      |                               |   |
| Retype Password:   | Type the password your Internet serv        | ice provider has given you.   |   |
|                    |                                             |                               |   |
| Text Messaging (   | SMS)                                        |                               |   |
| 🕅 Manually configu | re server settings or additional serve      | er types                      |   |
|                    |                                             |                               |   |

The wizard will search for your Gettysburg email. A box titled "Windows Security" will popup and your email name will be already inserted in the top line. You will need to delete your email name from this box and type in Gettysburg\email name. Type your Gettysburg email password in the second box and check the box "Remember my Credentials", click on OK.

|                              | Windows Security                                           |                            |
|------------------------------|------------------------------------------------------------|----------------------------|
|                              | Microsoft Outlook<br>Connecting to dellch02@gettysburg.edu | Type gettysburg\email name |
|                              | gettysburg\lincabD1 Password                               | In this box                |
|                              | Remember my credentials                                    | OK Cancel                  |
| Add New Acco                 | ount<br>rch for your server settings                       |                            |
| Configuring                  |                                                            |                            |
| Configuring                  | e-mail server settings. This might take several minutes:   |                            |
| Establish network connection |                                                            |                            |
| -                            | Log on to server                                           |                            |
|                              |                                                            |                            |

Click on Finish and Outlook will open and retrieve your Gettysburg email from the server. This may take some time depending on how much mail you have.

| Add New Account                                                      | X                   |
|----------------------------------------------------------------------|---------------------|
| Online search for your server settings                               | ×.                  |
| Configuring                                                          |                     |
| Configuring e-mail server settings. This might take several minutes: |                     |
| <ul> <li>Establish network connection</li> </ul>                     |                     |
| Search for dellch02@gettysburg.edu server settings                   |                     |
| Log on to server                                                     |                     |
| Your e-mail account is successfully configured.                      |                     |
| Manually configure server settings                                   | Add another account |
| < Rack                                                               | Finish Cancel       |